## Configurarea RIPv1

## 1 Topologie

Loopback 0

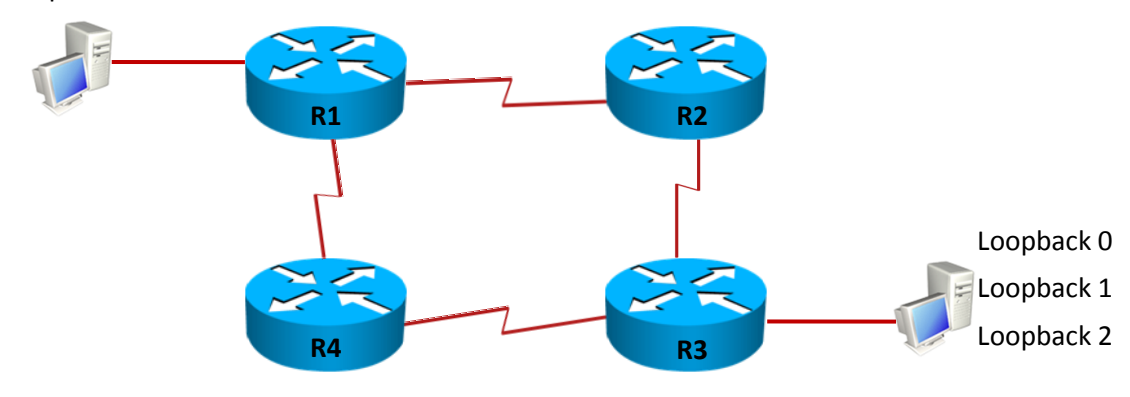

| Echipament | Interfață  | Adresa IP    | Masca           | Descrierea |
|------------|------------|--------------|-----------------|------------|
|            |            |              |                 | interfeței |
| R1         |            | 192.168.12.1 | 255.255.255.252 | Către R2   |
|            |            | 192.168.14.1 | 255.255.255.252 | Către R4   |
|            | Loopback 0 | 1.1.1.1      | 255.255.255.0   |            |
| R2         |            | 192.168.12.2 | 255.255.255.252 | Către R1   |
|            |            | 192.168.23.1 | 255.255.255.252 | Către R3   |
| R3         |            | 192.168.23.2 | 255.255.255.252 | Către R2   |
|            |            | 192.168.34.1 | 255.255.255.252 | Către R4   |
|            | Loopback 0 | 3.3.0.1      | 255.255.255.0   |            |
|            | Loopback 1 | 3.3.1.1      | 255.255.255.0   |            |
|            | Loopback 2 | 3.3.2.1      | 255.255.255.0   |            |
| R4         |            | 192.168.14.2 | 255.255.255.252 | Către R1   |
|            |            | 192.168.34.2 | 255.255.255.252 | Către R3   |

## 2 Objective laborator

În această activitate, studenții își vor însuși cunoștiințele de bază necesare configurării și depanării de rute dinamice învățate prin RIPv1.

## 3 Cerințe laborator

- 1. Configurări de bază ale router-ului:
  - a. Stergeți orice configurație anterioară și reporniți router-ele. În cazul în care se lucrează pe topologii reale, nu salvați nicio configurație existentă în memorie.
  - b. Intrați în modul de configurare al router-ului. Observați schimbarea promptului. Schimbați numele echipamentului în R#, unde # reprezintă numărul router-ului.
  - c. Setați parola secretă *cisco* pe modul privilegiat.
  - d. Setați un banner cu mesajul Accesul persoanelor neautorizate strict interzis!.
  - e. Setați parola cisco pentru accesul la consolă, dar și pentru accesul la distanță.
  - f. Scrieți o comandă greșită în modul enable (de ex. pimg în loc de ping). Observați ce se întâmplă. Pentru a opri căutarea apărută folosiți *Ctrl-Shift-6*. Dezactivați căutarea de domenii (ip domain lookup). Observați rezultatul repetând comanda anterioară.
  - g. Configurați router-ul pentru sincronizarea mesajelor de logging cu prompt-ul.
  - h. În cazul în care nu se lucrează pe topologii reale, salvați configurația curentă în memorie, folosind comanda *copy*.

Atenție! Acești pași trebuie urmați pentru toate routere-ele.

- 2. Configurați interfețele fiecărui router conform adresărilor din tabelul de mai sus.
  - a. Folosind comenzi specifice protocolului CDP, descoperiți cu ce interfețe seriale se leagă între ele router-ele.
  - b. Folosind comanda *show controllers* pentru a determina care interfață serială necesită configurarea *clock rate*.
  - c. Configurați fiecare interfață a router-ului. Verificați configurația folosind comanda ping.
  - d. În cazul în care nu se lucrează pe topologii reale, salvați din nou configurația curentă în memorie, folosind comanda *write*.

Atenție! Acești pași trebuie urmați pentru toate router-ele.

3. Configurați protocolul de rutare RIPv1.

- a. Configurați RIPv1 pe fiecare router.
- b. Specificați în RIP toate rețelele disponibile, inclusiv rețelele de loopback.
- c. Verificați că rutele propagate prin RIP au ajuns în tabela de rutare.
- d. Verificați parametrii protocolului folosind comanda show ip protocols.
- e. Diagnosticați protocolul folosind comanda debug ip rip.
- 4. Configurați interfața serială a lui R1 către R2 pentru a nu mai trimite update-uri RIP.
- 5. Pe R2 configurați o rută default către NullO. Propagați această rută în RIP.